## 製品を削除する

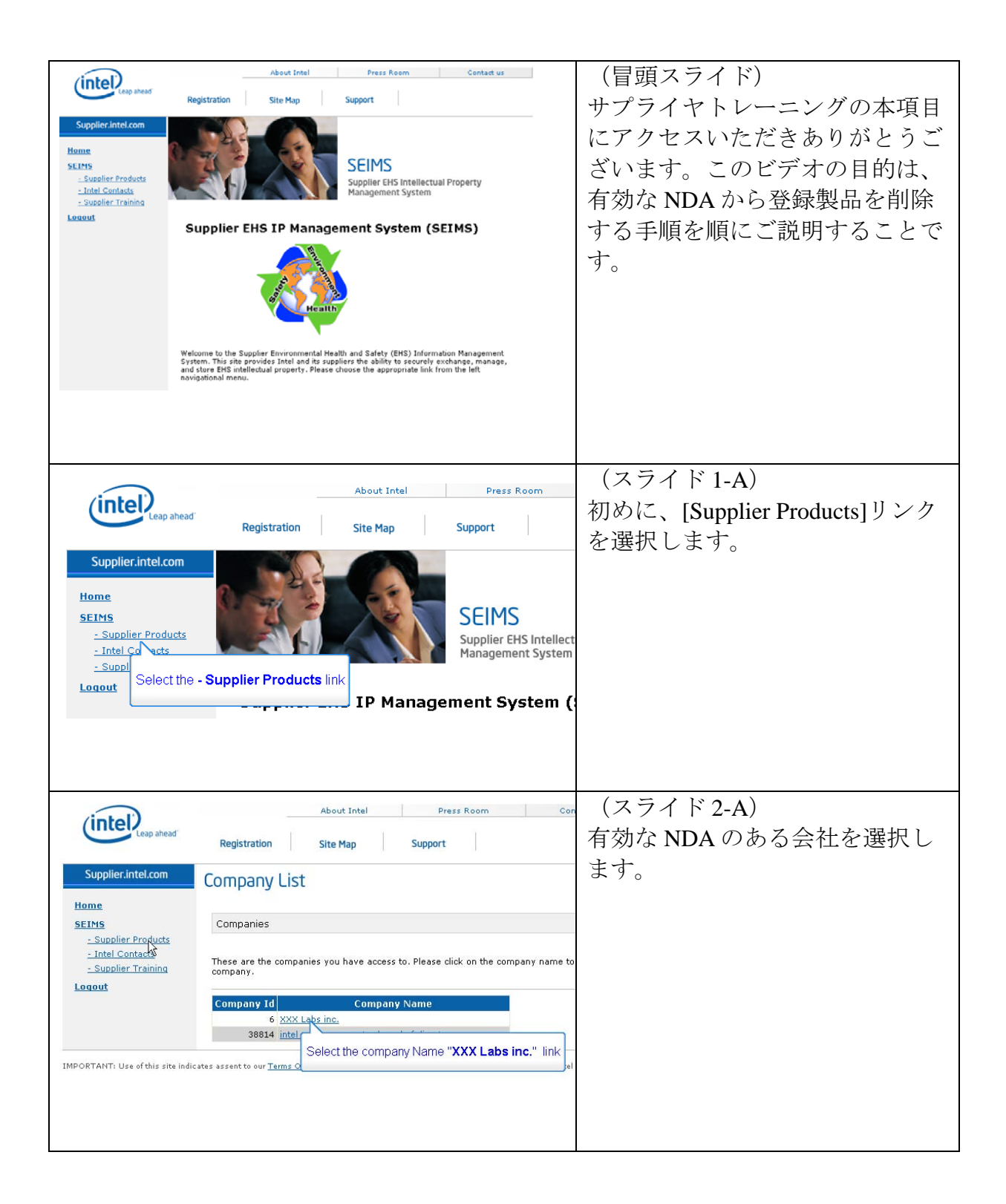

| Supplier.intel.com       NDA List         Home       SEIMS         - Supplier Products       - Intel Contacts         - Supplier Training       Companies ▼ > XXX Labs inc.         Logout       Click on the "Change NDA Description" link to update your list of products for the NDA.         NDA Number       Description         04192       Particle Filter Housing         ipla0084       m         rs00105       1                                                                                                    | (スライド2-B)                                                                                                    |
|----------------------------------------------------------------------------------------------------|----------------------------------------------------------------------------------------------------|
| Advance format       Press Planm       Custant cust         Supplier Antencom       Name Name       Support         Supplier Antencom       Name Name       Name Name         Supplier Antencom       Name Name       Name Name         Supplier Antencom       Custant van       Name Name         Supplier Antencom       Custant van       Custant van         Supplier Antencom       Custant van       Custant van         Supplier Antencom       Custant van       Custant van         Supplier Antencom       Custant van       Custant van         Supplier Antencom       Custant van       Custant van         Supplier Antencom       Custant van       Custant van         Supplier Antencom       Custant van       Custant van         Supplier Antencom       Custant van Antencom       Custant van Antencom         Supplier Antencom       Custant van Antencom       Custant van Antencom         Supplier Antencom       Custant van Antencom       Custant van Antencom         Supplier Antencom       Custant van Antencom       Custant van Antencom         Supplier Antencom       Custant van Antencom       Custant van Antencom         Supplier Antencom       Custant van Antencom       Custant van Antencover         Supplier Antenc                                                                                                    | <ul> <li>(スライド3)</li> <li>[NDA List]ページで NDA 番号を<br/>選択します。</li> <li>(スライド4)</li> <li>[Product List]ページが表示されます。</li> <li>ここでは2つの製品がリストに登<br/>見たりています。</li> </ul> |
| Supplier Intel com         Product List           Supplier Intel com         Comparies * > DOCLabs nr. * > 04199           Subtrainer Transist<br>- Subtrainer Transist<br>- Subtrainer Transist         Comparies * > DOCLabs nr. * > 04199           Citik on the Product Name to drill down to the product's details, use the "Activate" and "Inactivate" infast to activate and<br>individe the product. Citik on the Activate Transist<br>- Subtrainer Transist<br>- Subtrainer Transist<br>- S | 録されています。製品名[Particle<br>Housing]を削除することにしま<br>す。製品名[Particle Housing]に対<br>応する[Delete]リンクを選択しま<br>す。<br>(スライド5)<br>この製品の削除を確定するため、<br>[OK]を選択します。                |

| Supplier.intel.com<br>tions<br>SELMS                              | Advant Ented         Press Reem         Contract us           Registration         Site Map         Support           Product List         Companies ♥ > XXX Labs Inc. ♥ > 04159 |                                                                                                    |                                                                                                    |                                               | (スライド 6)<br>製品名[Particle Housing]が削除さ<br>れました。 |                                                               |
|-------------------------------------------------------------------|----------------------------------------------------------------------------------------------------|----------------------------------------------------------------------------------------------------|----------------------------------------------------------------------------------------------------|-----------------------------------------------|------------------------------------------------|---------------------------------------------------------------|
| - Seastin Product<br>- Intel Constan<br>- Seastin Trains<br>Least | Click on the Product Runa to drill<br>indervise the product. Click on<br>changes in the product. Click on<br>Add New Product. Click on<br>Click on<br>Lurch/2011 Ring            | dana to de producti ( dettili, uso<br>a "Defate" init to delete the produ<br>the "Add we innuks" hutta to de<br><u>Soppler</u> Context<br>SEMSSUPPLER, SUPPLER | the "factors" and "(pact<br>r. Clok on the "History" li<br>de a new perduct.<br>Active<br>N Activate | ivate* licks to<br>ink to view the<br>Calista | adioda and<br>i hadony of<br>History           | これで、「有効な NDA から登録<br>製品を削除する手順」に関するサ<br>プライヤトレーニングを終わりま<br>す。 |

(Opening Slide)

Welcome to this segment of supplier training. The goal of this video is to walk you through the process of deleting an existing product for a valid NDA.

(Slide 1-A) We will start by selecting the "Supplier Products" link.

(Slide 2-A) Select the company with the valid NDA. (Slide 2-B)

(Slide 3) Within the NDA List page, select the NDA number.

(Slide 4)

The Product List page appears. As you can see there are two products listed here. I want to remove the "Particle Housing" product name. Please select the "Delete" link associated to the Particle Housing product name.

(Slide 5) Select "OK" to confirm you want to delete this product.

(Slide 6)

As you can see the "Particle Housing" product name has been deleted.

This concludes this segment of supplier training which is "How to Delete an Existing Product for a Valid NDA."